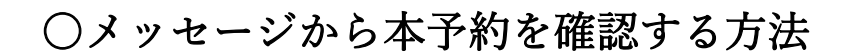

① ホーム画面のメッセージを開きます。

| 粕屋町(練習環境)<br>②共験研約ラステム<br>単設ムビプラン 編 ● メッピーシー・2 ま ● ログアント                                                                                                    |  |
|----------------------------------------------------------------------------------------------------|--|
| 公共施設予約システムへようこそ                                                                                                    |  |
| <ul> <li>■ お知らせ</li> <li>■ 酸学物システムの学物について ◎ 2024493/81</li> <li>● 空き照会・申込</li> </ul>                                                                                                    |  |
| 加速度構成のGRT         並用目的のGRT         利用目的のGRT         利用目的のGRT         利用目的のGRT         通知GADOGRT         一覧のGRT           かっすやトーム         サンレイクかすや         社会休日協設         -         -         -         -         -         -         -         -         -         -         -         -         -         -         -         -         -         -         -         -         -         -         -         -         -         -         -         -         -         -         -         -         -         -         -         -         -         -         -         -         -         -         -         -         -         -         -         -         -         -         -         -         -         -         -         -         -         -         -         -         -         -         -         -         -         -         -         -         -         -         -         -         -         -         -         -         -         -         -         -         -         -         -         -         -         -         -         -         -         >         -         -         < |  |
|                                                                                                    |  |
| ☆ 一番上へ                                                                                                    |  |

② 予約申請が承認又は否認されると【施設利用申請のご連絡】が通知されます。

この通知がない場合は予約の承認がされていませんので使用料の支払いは行わないで

ください。

| 副見するメッセーンの1+名を選んでください。<br>メッセージを削除する場合は、一覧の「選択」<br>メッセージが100件以上もろ提合、上位100件ま | ボタンで対象を選択し、「削除」ボタンを押してください。(複数選択できます。)<br>「アキテュカキュ |      |
|-----------------------------------------------------------------------------|----------------------------------------------------|------|
|                                                                             |                                                    |      |
| (5) 通知日時                                                                    | ▲ 件名                                               | 削除   |
| 2024/9/9(月) 19:26                                                           | 職誌<br>粕屋町公共施設予約システム 【施設利用申請のご連絡】                   | × 選択 |
| 2024/9/9(月) 19:20                                                           | 職誌 粕屋町公共施設予約システム【仮予約完了のご連絡】                        | ★ 選択 |
| 2024/9/5(木) 16:58                                                           | 職誌 粕屋町公共施設予約システム【仮予約完了のご連絡】                        | × 選択 |
| 2024/9/5(木) 16:17                                                           | 取読 約屋町公共施設予約システム【仮予約完了のご連絡】                        |      |

③ 利用申請が承認されていることを確認してください。

承認されていることを確認してから支払期限までに使用料をお支払いください。

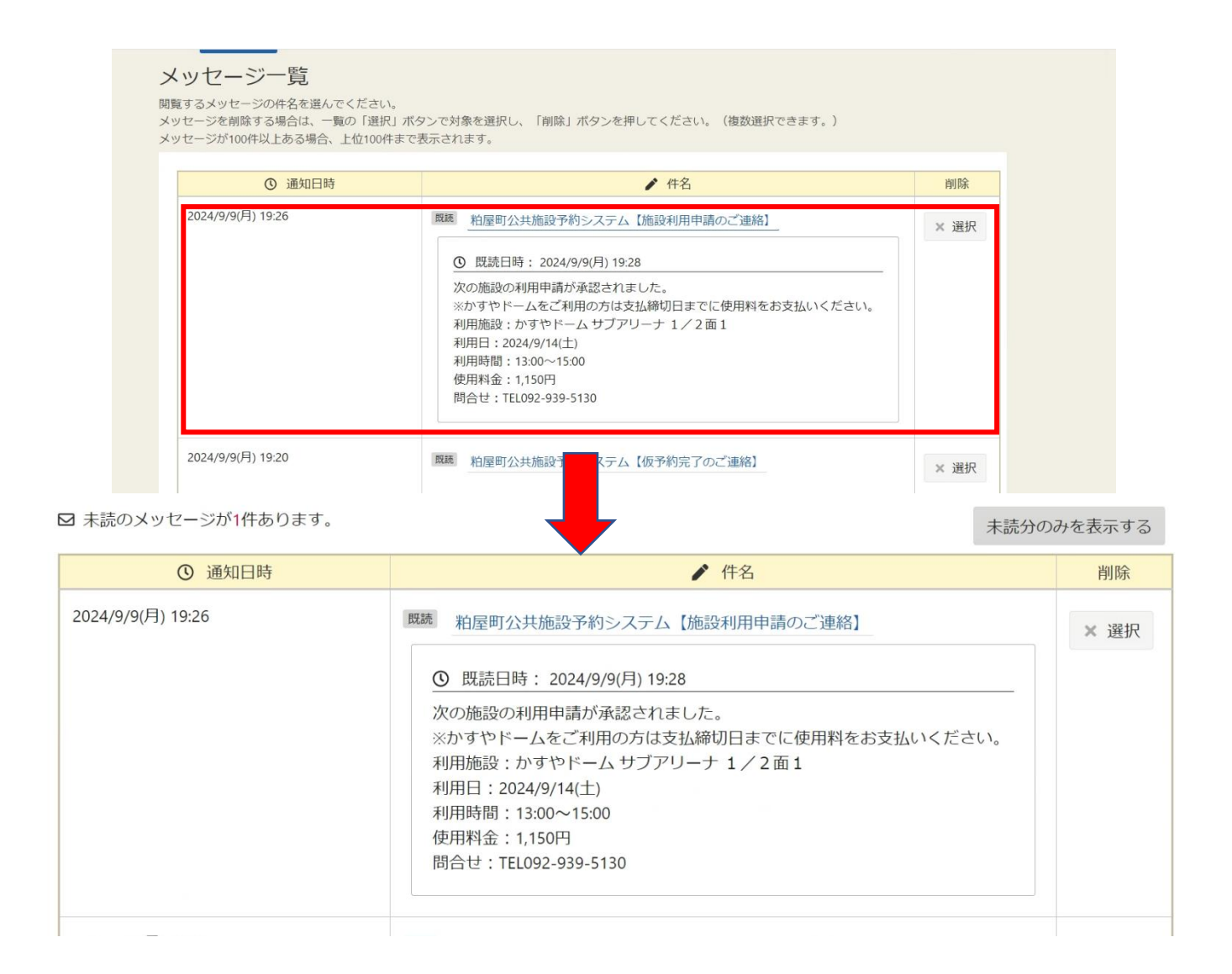

## ○利用者情報から本予約を確認する方法

① ホーム画面のメッセージを開いて【予約内容の確認・取消】をクリックしてください。

| 粘屋町(練習環境)<br>②牡織37約52,57ム<br>▲ 1000 住田谷<br>● 第ルビアラウザ画 ● xyc |                |
|-------------------------------------------------------------|----------------|
| 公共施設予約システムへようこそ ● 空き屋会・中込 ● マイメニュー                          |                |
| ()<br>あ知らせ<br>() 2004407(*)                                 |                |
| 2 空き照会・申込                                                   |                |
|                                                             |                |
| かすやドーム サシレイクかすや 社会体育施設                                      |                |
|                                                             |                |
| ★ 一番上へ                                                      | Procession and |

② 申込内容の赤枠内が本予約又は仮予約になっていることを確認してください。

赤枠内が仮予約の場合は、予約の承認がされていませんので使用料の支払いは行わない でください。赤枠内が本予約の場合は、承認が完了していますので支払期限までに使用 料をお支払いください。

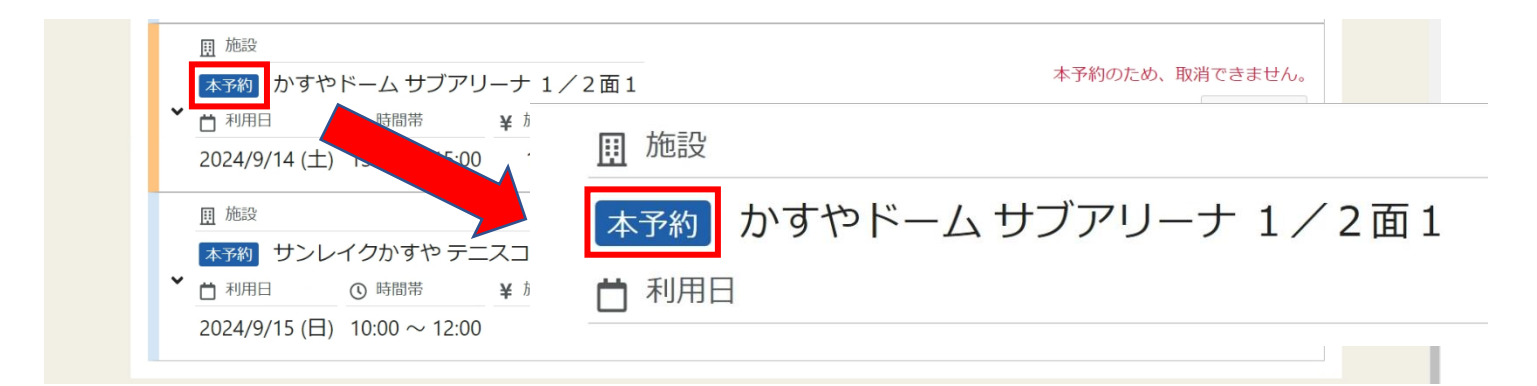